## Tracé d'un graphique à partir de données expérimentales sous Excel

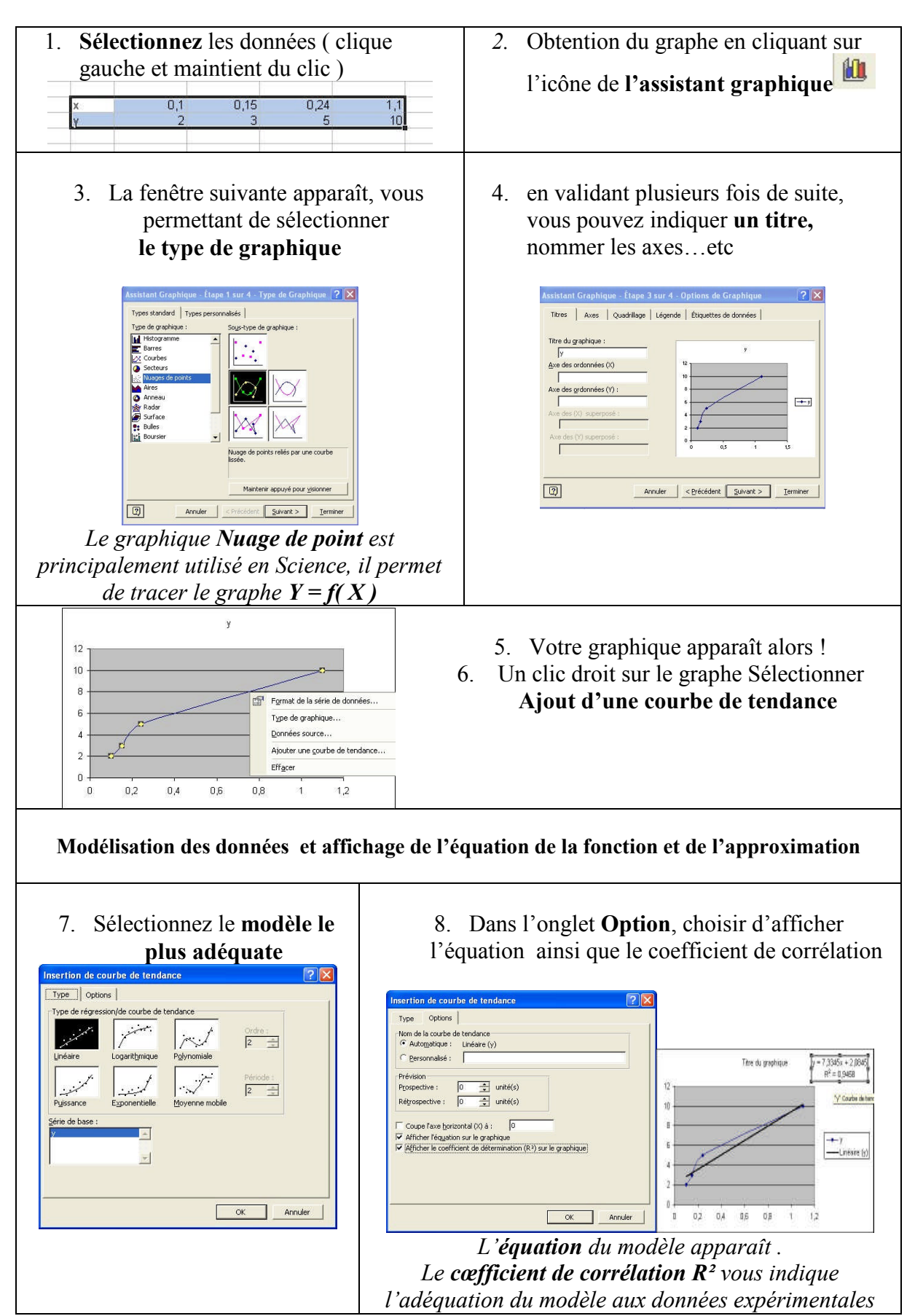